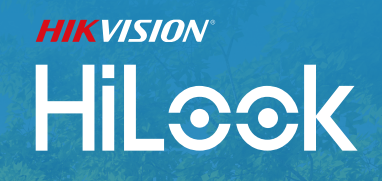

HiLook

Hilook Alarm System

HiL⊙⊙k

HiLook

Next-Gen Protection with Seamless Simplicity and Flexibility.

## CONTENTS

- 02 Hilook Alarm Control Panel
- **03** Alarm Panel \ Control Tools
- 04 Wired Detectors \ Accessories
- 05 Compatible with Hikvision Alarm Products
- 06 Hilook Alarm Wiring Guide
- 07 3-Step Configuration \ APP Configuration \ How to Reset

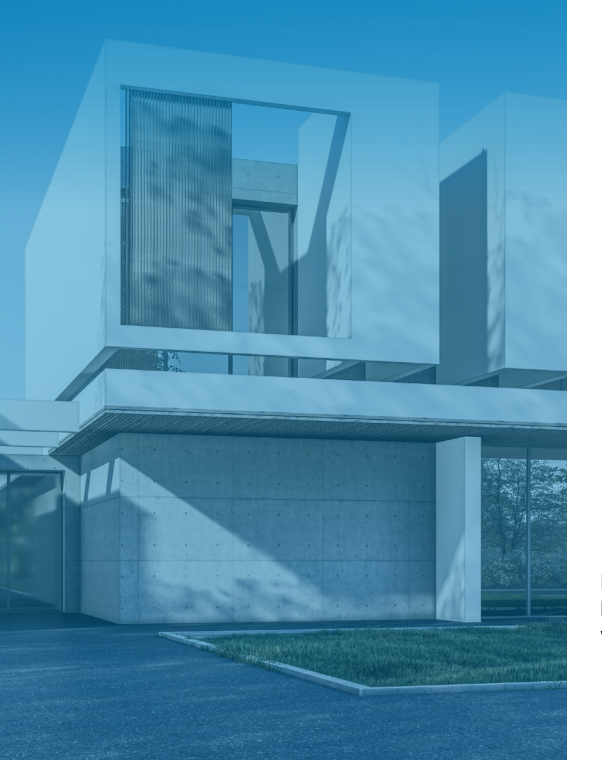

If you encounter any issues during use, you can call the Hikvision in hotline at **1300976305** or scan the **QR code** to visit the official website for more information.

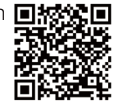

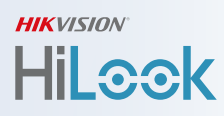

HiLook products have reached a new milestone with the launch of the next-generation HiLook Alarm Family. The brand-new hybrid alarm system focuses on simplicity, reliability, and expanded flexibility, delivering outstanding performance.

HiLook Alarm is ideal for pre-installation markets, such as new housing developments. Its direct activation via a keypad simplifies project delivery, making the process exceptionally efficient.

## Hilook Alarm Control Panel

Designed with user habits in mind, the compact HiLook alarm panel offers an intuitive and user-friendly experience for everyone.

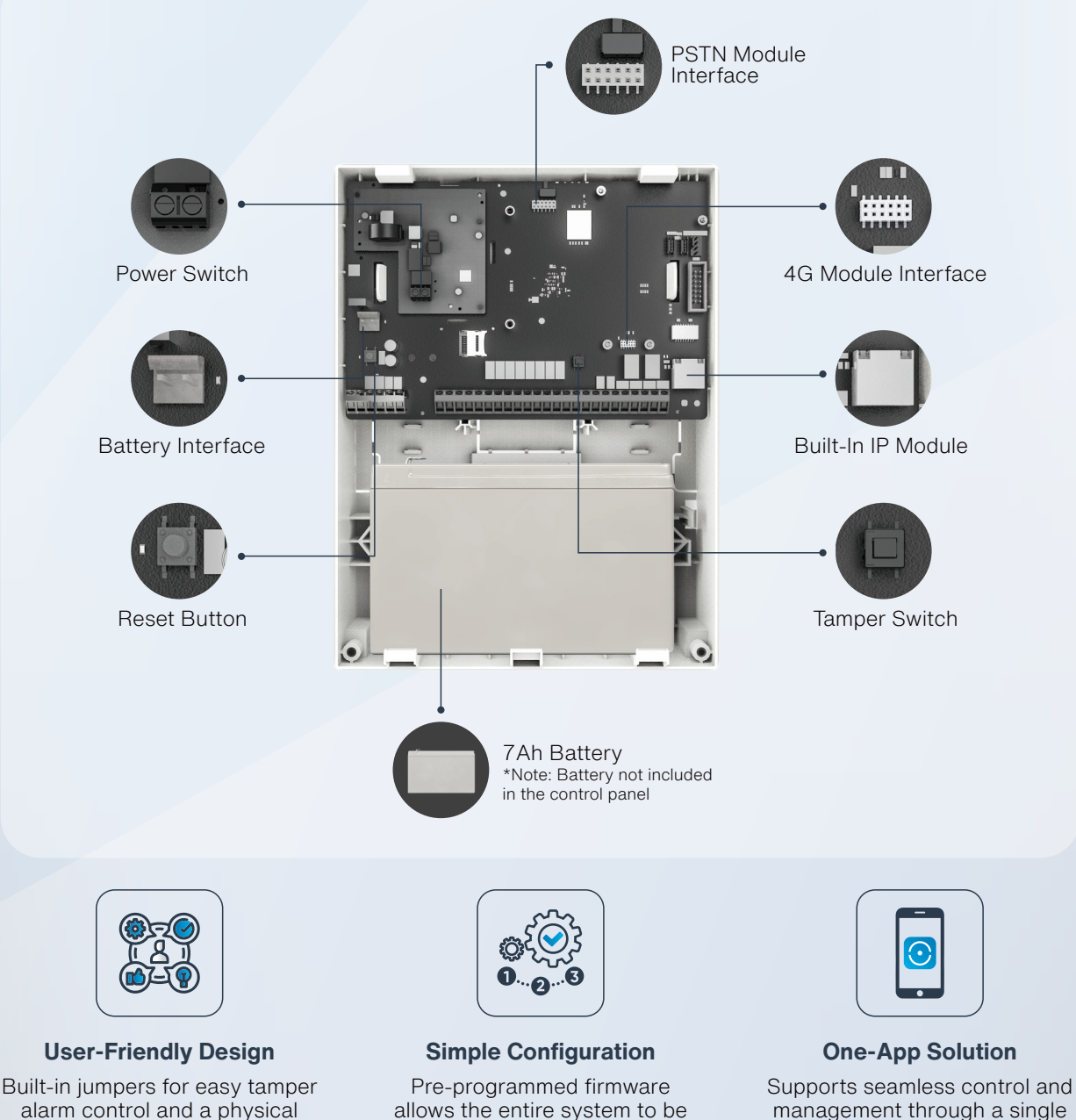

alarm control and a physical reset button for quick resets. allows the entire system to be configured in just three steps.

app for ultimate convenience.

## **Alarm Panel**

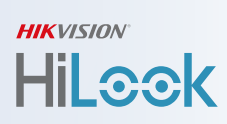

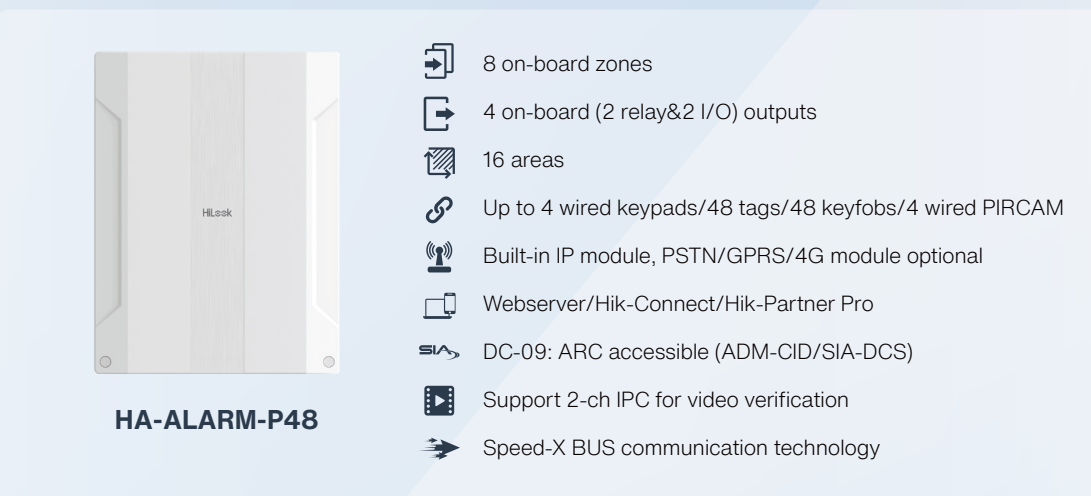

#### **Pre-Programmed Firmware**

The Hillook Alarm Panel comes with a Pre-Programmed Firmware.

- 8 on-board zones have been programmed;
- Bell and PGM1 interface have been programmed;

|            | ZONE1         | ZONE2   | ZONE3           | ZONE4   | ZONE5          | ZONE6   | ZONE7                             | ZONE8 |
|------------|---------------|---------|-----------------|---------|----------------|---------|-----------------------------------|-------|
| EOL Type   | DEOL          | DEOL    | DEOL            | DEOL    | DEOL           | DEOL    | DEOL                              | DEOL  |
| Zone Type  | Delay         | Instant | Instant         | Instant | Instant        | Instant | Instant                           | Delay |
| Delay Time | 60s           | /       | /               | /       | /              | /       | /                                 | 60s   |
|            |               |         |                 |         |                |         |                                   |       |
|            | Linkage Event |         | Activation Mode |         | Pulse Duration |         | Other                             |       |
| BELL       | ALARM         |         | PULSE           |         | 300S           |         |                                   |       |
| PGM1       | ALARM         |         | LATCH           |         | /              |         | Flashing 5s when<br>arm or disarm |       |

## **Control Tools**

Users can easily set the desired security mode, arm/disarm the alarm system, and more, all via wired LCD keypad, wireless tag, and keyfob.

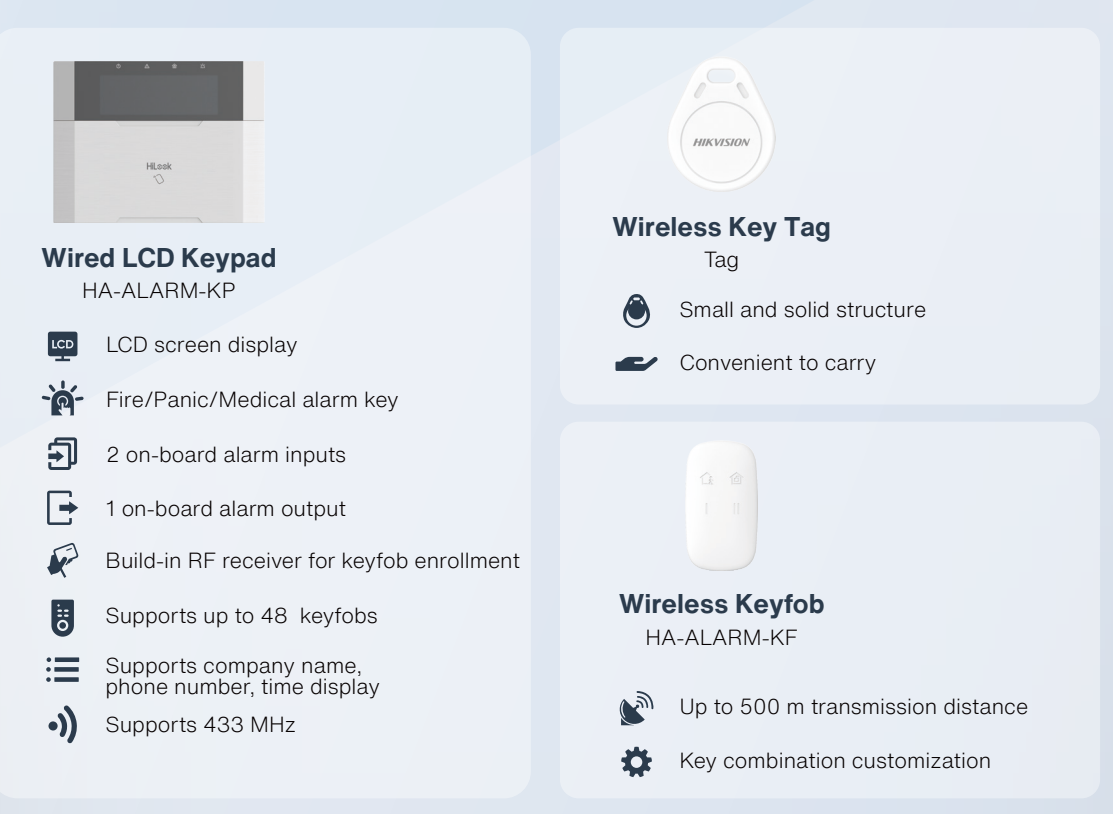

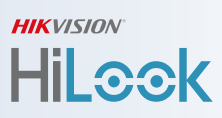

## **Wired Detectors**

Continuous protection at its best! Fully programmable via the app and equipped with IFT and digital temperature compensation technology, the wired motion detector keeps everything under control.

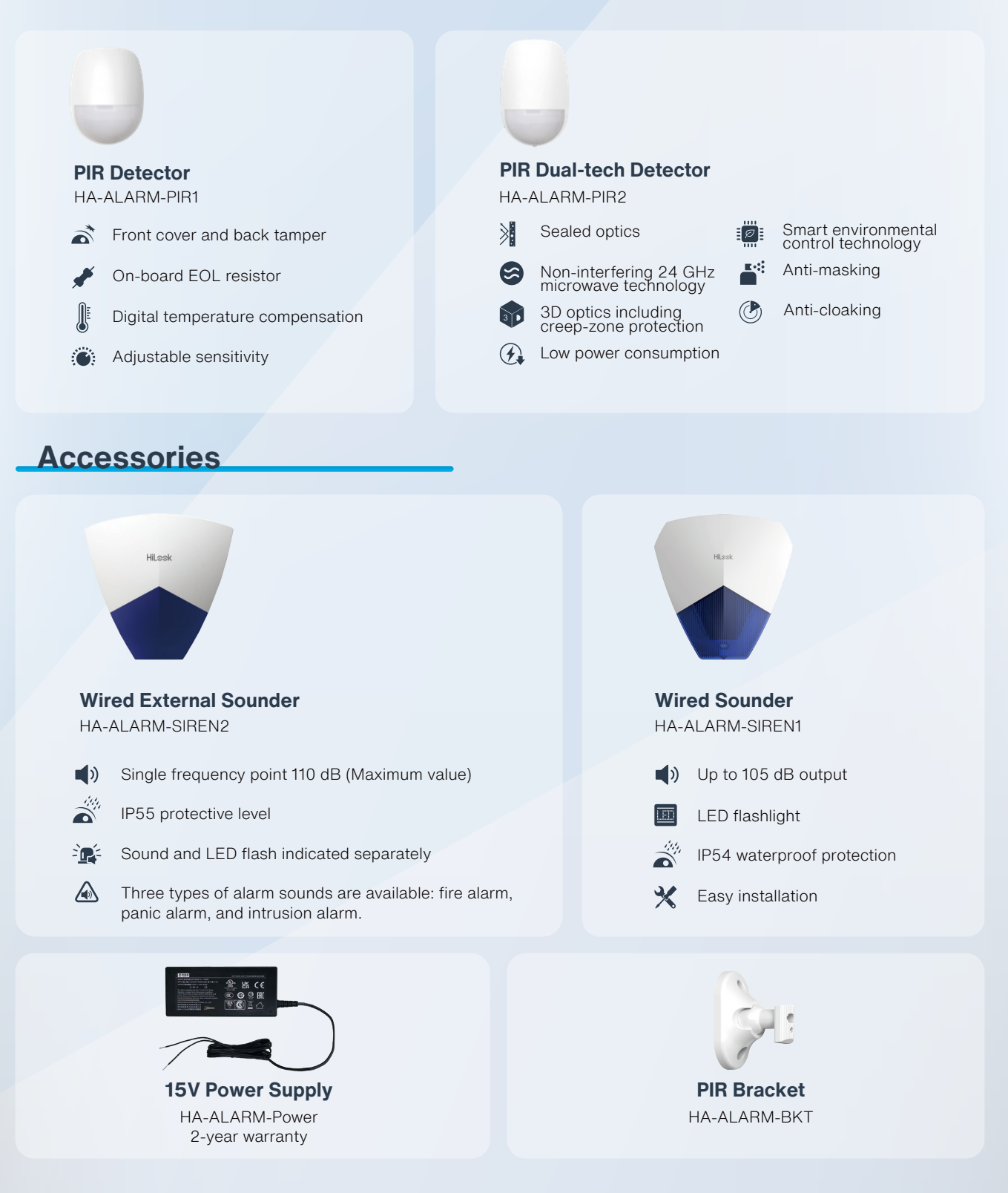

## **Compatible with Hikvision Alarm Products**

#### **Communication Modules and Expanders**

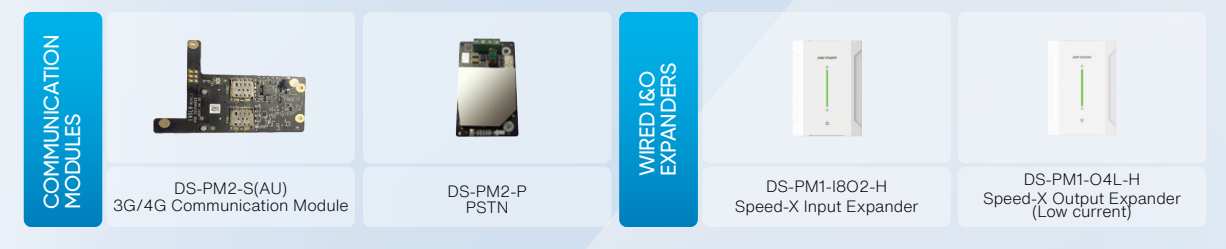

#### **Wired Detectors**

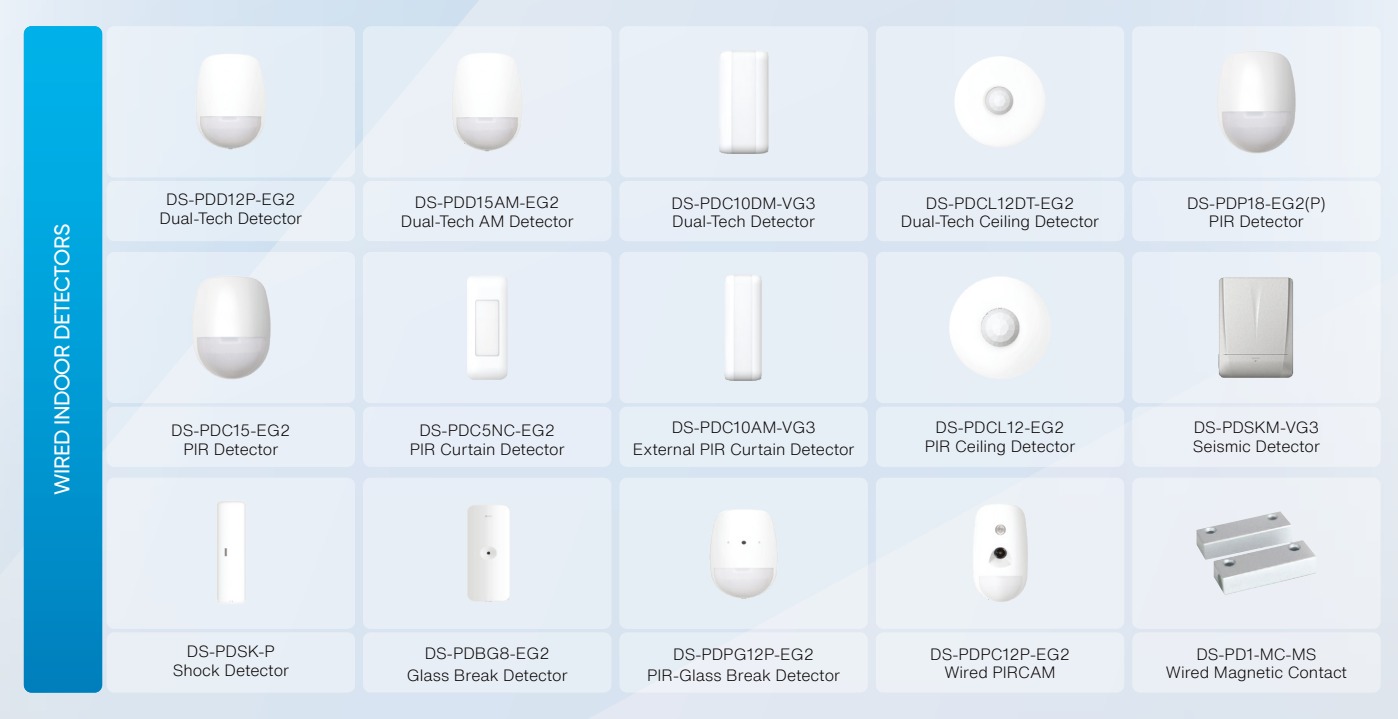

#### **Compatible Wireless Accessories**

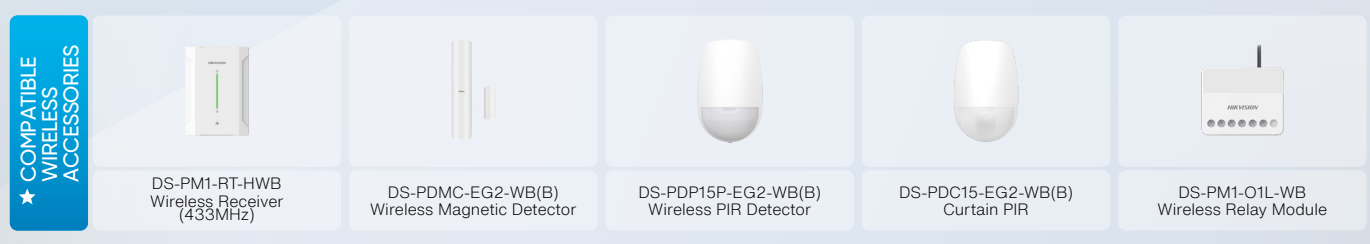

\*For unlisted detectors or peripherals, contact local distributor or Hikvision support for compatibility confirmation.

```
HIKVISION
HILOOK
```

## Hilook Alarm Wiring Guide

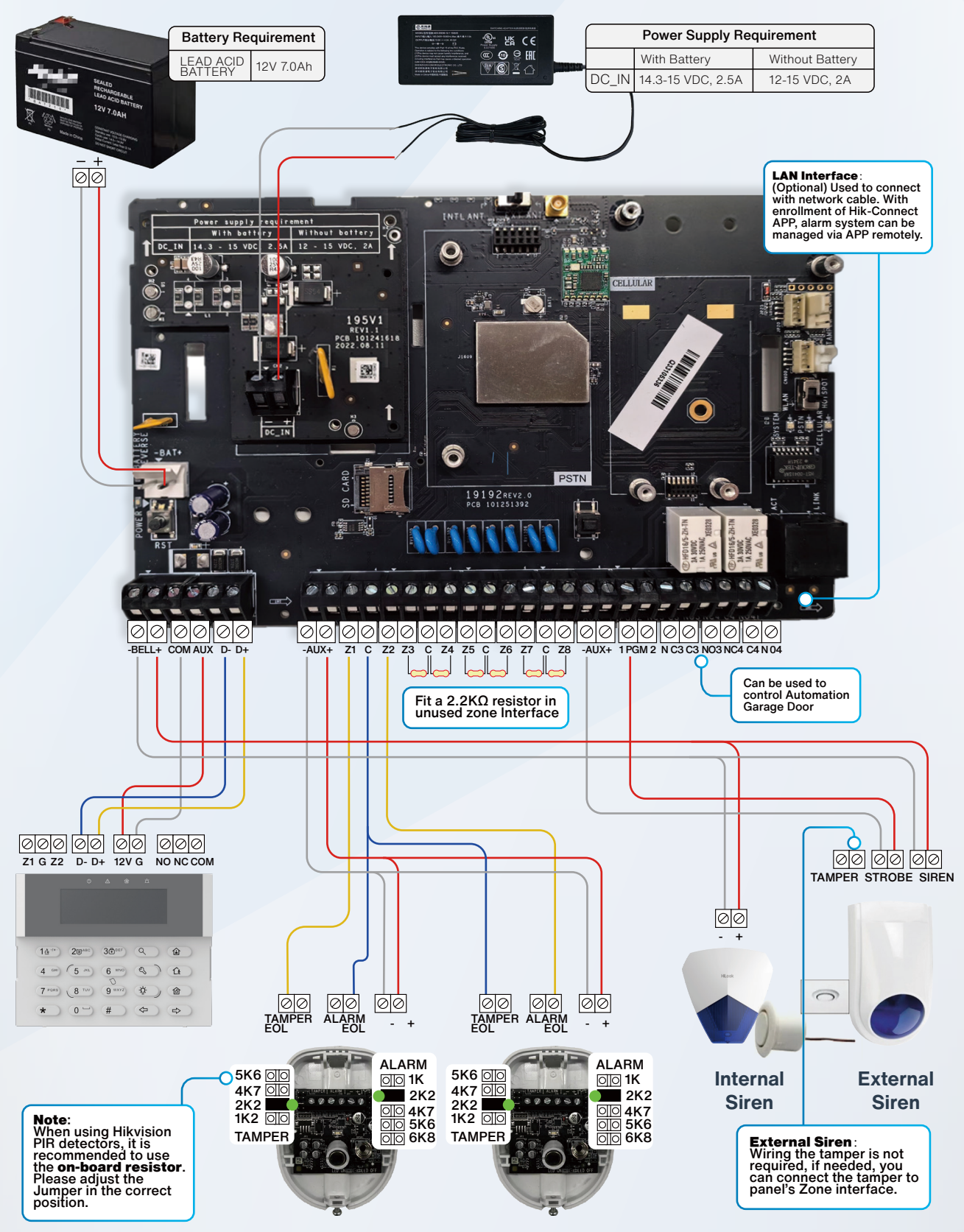

Hikvision PIR with on-board resistor

## HIKVISION HILOOK

## **3-Step Configuration**

# Step 1 Activate alarm Panel

- **1.** Power the Alarm Panel and wait until the keypad auto-enrolled. You will see the keypad enrolled successfully as in the picture.
- 2. Press the default admin code (the default code is the last 6 number of the alarm panel series number) and then press vou will enter activation mode.
- 3. Enter the admin password 2 (webpage password) and confirm it to activate the alarm system.

• The default admin code will be changed to **258258** when second version of the Hilook Alarm is released.

**2** \* Please note, the webpage password must contain both characters and numbers and is used to log in to the alarm panel webpage for advanced settings.

Step 2 Changing User Code

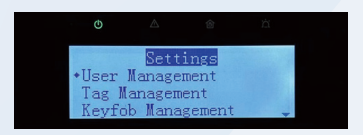

- 1. Entering Settings Mode --Press default admin code and then press 2 to enter Settings Mode, as in the picture
- 2. Choose User Management then press #(OK).
- 3. Choose Add User then press #(OK).
- 4. Enter user name then press #(OK).
- **5.** Enter user code twice to confirm. \*\* Up to 46 Operators can be added.

#### Step 3 Changing Time

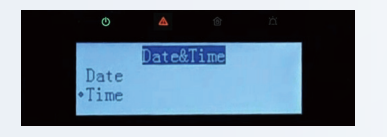

- 1. Enter Settings Mode.
- Press ↓ → 9th to choose Date & Time then press #(OK).
- 3. Choose Date then press #(OK).
- **4.** Enter the correct Date then press **#**(OK) to confirm.
- 5. Choose Time then press #(OK).
- 6. Enter the correct Time then press #(OK) to confirm.

## **APP Configuration**

Step 2 Step 1 **Connect to Internet Check Connection Status** to Hik-Co ON Connect the device to the internet using an Go to setting mode-Network-Cloud to check Ethernet cable. the connection status, make sure it is online. How to Reset Step 1: Step 2: Open the main case. Power on the panel. Step 4: Step 5: Long press and hold When the red light flashes 5 times, the reset button release the button.

Step 3 Enroll to the APP

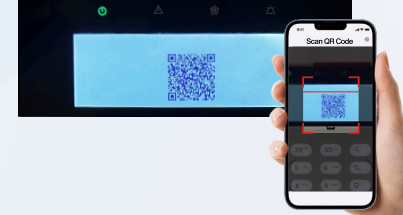

- Go to setting mode-Network-Cloud-QR code
- Using APP (Hik-Connect or Hik-Partner Pro) to scan the QR code to enroll the device.

#### Step 3: Wait for this LED[sys] light to turn green.

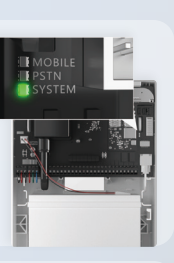

Step 6: The panel will automatically restart.

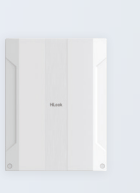